## Adding a Parental Proxy through Student Planning

1. Visit bucks.edu and click **Bucks for Students** in the upper left corner. Click the blue box for **Student Planning**. You can also click this link to sign in: <u>https://selfservice.bucks.edu/Student</u>

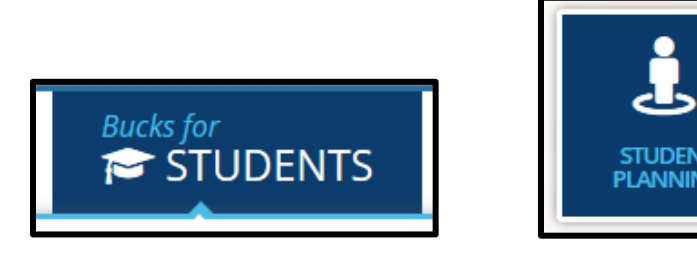

- 2. If prompted, sign in with your Bucks username and password.
- 3. Click your Bucks username in the upper right corner then click View/Add Proxy Access.

| <b>()</b> e     | lliottg | ?н | elp |
|-----------------|---------|----|-----|
| User Profile    |         |    |     |
| Emergency Infor | mation  |    |     |
| View/Add Proxy  | Access  |    |     |
|                 | 6       |    |     |

4. Click Add Another User.

| Select a Proxy   |   |   |
|------------------|---|---|
| Please Select    |   | • |
| Please Select    |   |   |
| Add Another User | 6 |   |
|                  | 3 |   |

5. Please fill out all required fields indicated with an \*. It is **important** that you add an email address that is accessible as further instructions will be sent here.

| Email Address * |   |  |
|-----------------|---|--|
| Email Address   | I |  |
|                 |   |  |

- 6. Choose which level of access you wish to grant.
  - Allow Complete Access will select all options for the categories Student Finance, Academics, Financial Aid, General and Tax Information.
  - Allow Select Access will enable you to choose specific options for each category that you wish to grant access to.

| Access *                                              |          |  |
|-------------------------------------------------------|----------|--|
| O Allow Complete Access                               |          |  |
| O Allow Select Access                                 |          |  |
| Student Finance i Select All                          |          |  |
| Account Activity<br>Account Summary<br>Make a Payment | <b>V</b> |  |

7. After all information has been filled out and the access level is selected, place a checkmark to authorize the request and click **Submit**.

I authorize the institution to disclose my information to this party

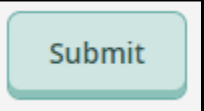

8. Re-enter your Bucks password and click **Submit** to confirm the request.

| Password Verification                     |        |  |  |
|-------------------------------------------|--------|--|--|
| Please reenter your password to continue: |        |  |  |
| ······                                    |        |  |  |
|                                           |        |  |  |
| Cancel                                    | Submit |  |  |

9. The system will search for existing users based on the information you entered. Click **Continue** to proceed.

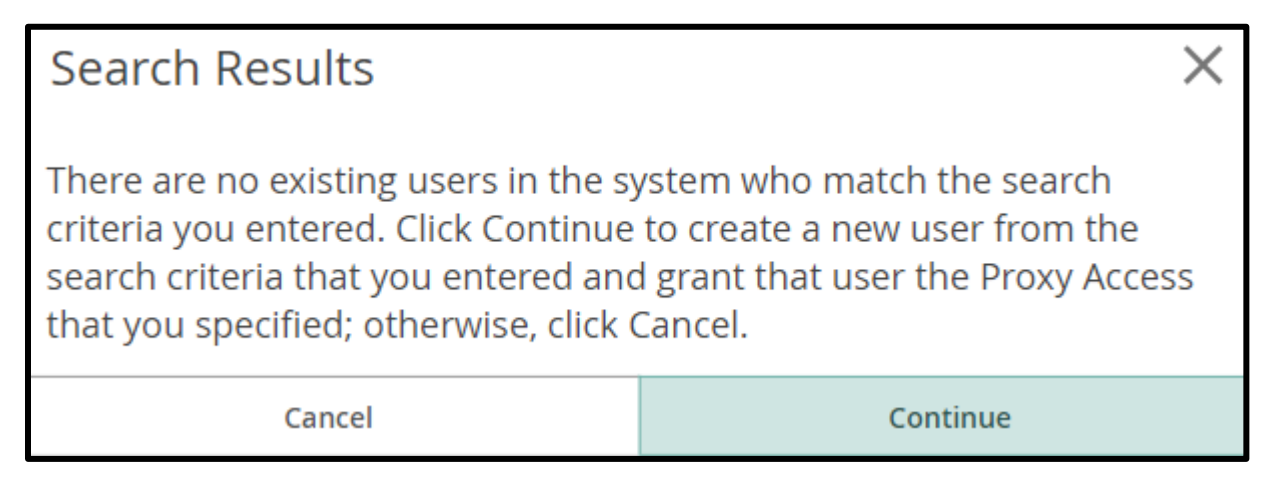

10. Two emails will be sent to the email address you provided for your proxy. The first email contains a username and a specialized link that the proxy will need to access: <u>https://parentproxy.bucks.edu/student</u>

| registrar@bucks.edu<br>Today, 2:43 PM                                                                                                    | »                  |
|----------------------------------------------------------------------------------------------------|--------------------|
| Dear ,                                                                                                    |                    |
| You have been granted proxy access to<br>username and password will be sent in a seperate en<br>here: https://parentproxy.bucks.edu/student | 's ac<br>nail. You |
| The following login has been created for your use at password will arrive by a separate email.<br>Username:                                 | Bucks C            |

11. The second email contains the password for this new account.

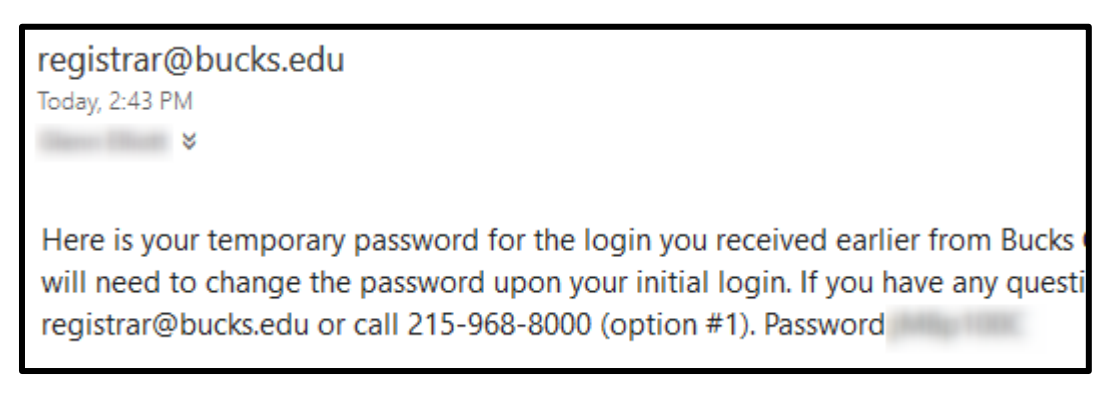

12. After opening the parent proxy link (<u>https://parentproxy.bucks.edu/student</u>) sign in with the username and password provided.

| Sign In   |  |
|-----------|--|
| User name |  |
| LuserName |  |
| Password  |  |
| Password  |  |
| Sign In   |  |

13. You will be prompted to choose a new password after the initial logon. The password must be between 6 and 9 characters.

| • Your patesword has expire | d. Please choose a new password. |
|-----------------------------|----------------------------------|
| User name                   | testp                            |
| Current password            |                                  |
| New password                |                                  |

14. After the password has been reset, click the **Please sign in...** link to sign in with the new password.

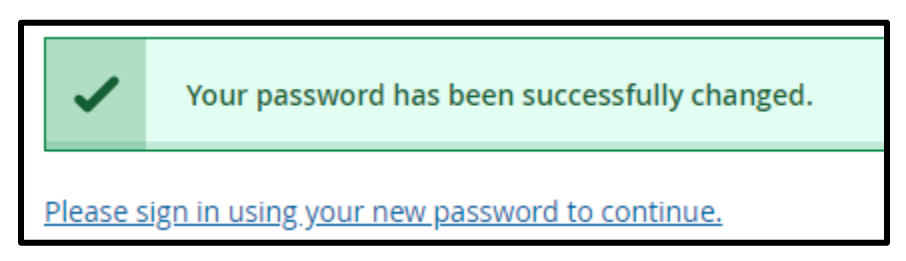

15. Select the student's account and click **Continue**.

| Welcome to Colleague Self-Service! Select the person's account you want to view: |          |  |  |
|----------------------------------------------------------------------------------|----------|--|--|
|                                                                                  | You      |  |  |
|                                                                                  |          |  |  |
| Cancel                                                                           | Continue |  |  |

16. You will now see the categories that you have been granted access to below.

| Proxy acting on behalf of                                | Change User                                                 |
|----------------------------------------------------------|-------------------------------------------------------------|
| Hello, Welcome to C<br>Choose a category to get started. | Jolleague Self-Service!                                     |
| Student Finar Here you can view you                      | <b>ነር은</b><br>r latest statement and make a payment online. |

• Note: If the student needs to make changes to the proxy in the future, log back into Student Planning and click **View/Add Proxy Access** under your username. Click the **pencil icon** to edit this proxy's access.

| / | Active Proxies |                                                                             |              |                |  |  |
|---|----------------|-----------------------------------------------------------------------------|--------------|----------------|--|--|
|   | Name           | Proxy Access                                                                | Relationship | Effective Date |  |  |
|   | Trang Test     | Student Finance<br>Financial Aid<br>General<br>Academics<br>Tax Information | Guardian     | 8/15/2018      |  |  |